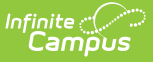

# **Code Defining (New York)**

Last Modified on 10/21/2024 8:19 am CDT

Map Relationship Types to State Codes | Copy Mapped Values from One Year to Another Year | Remove State Codes from Relationship Types

#### Tool Search: Code Defining

This mapping tool allows you to map local Relationship Types to codes in the state-defined code list. The codes in the state-defined code list are automatically provided by Campus. The mapping that you create can be copied from one year to another year.

The SIRS: Student Contact Fact extract uses the mapped codes when determining what to report in the *Contact Relationship Code* column.

| Campus                                                                                                    |               |                    |                                       | <b>Q</b> 8    |
|----------------------------------------------------------------------------------------------------|---------------|--------------------|---------------------------------------|---------------|
| ode Defining 🏠                                                                                                    |               |                    |                                       |               |
| stem Settings > Data Defining Tools >                                                                                                    | Code Defining |                    |                                       |               |
| Save 📀 Cancel 2020                                                                                                    |               | D                  | Copy from year                        | Choose a vear |
|                                                                                                    |               | ~                  |                                       |               |
| Jode Defining List                                                                                                    | Type          |                    |                                       |               |
| Relationship Type Name                                                                                                    | Definition    |                    |                                       |               |
| Course Level                                                                                                    | PESC Mapping  |                    |                                       |               |
| Diploma Type                                                                                                    | PESC Mapping  |                    |                                       |               |
|                                                                                                    |               |                    |                                       |               |
|                                                                                                    |               |                    |                                       |               |
|                                                                                                    |               |                    |                                       |               |
|                                                                                                    |               |                    |                                       |               |
|                                                                                                    |               |                    |                                       |               |
| Code Defining Detail                                                                                                    |               |                    |                                       |               |
|                                                                                                    |               |                    |                                       |               |
| Value                                                                                                    |               | Definition         |                                       |               |
| Accelerated                                                                                                    |               | AC:Accelerated     | ~                                     |               |
| Adult Basic                                                                                                    |               | AB:AdultBasic      | ~                                     |               |
| Advanced Placement                                                                                                    |               | AP:AdvancedPlaceme | ent 🗸                                 |               |
| Basic                                                                                                    |               | BA:Basic           | ~                                     |               |
| International Baccalaureate                                                                                                    |               |                    |                                       |               |
| College Level                                                                                                    |               | L                  |                                       |               |
| LOIEDELEVEL                                                                                                    |               |                    |                                       |               |
| College Dreparatopy                                                                                                    |               | L                  | ~                                     |               |
| College Preparatory                                                                                                    |               |                    | ~                                     |               |
| College Preparatory<br>Gifted/Talented                                                                                                    |               |                    | ~                                     |               |
| College Preparatory<br>Gifted/Talented<br>Honors                                                                                                    |               |                    | ×<br>×<br>×                           |               |
| College Preparatory<br>Gifted/Talented<br>Honors<br>Non Academic                                                                                    |               |                    | ×<br>×<br>×<br>×                      |               |
| College Preparatory<br>Gifted/Talented<br>Honors<br>Non Academic<br>Regents                                                                         |               |                    | ×<br>×<br>×<br>×                      |               |
| College Preparatory<br>Gifted/Talented<br>Honors<br>Non Academic<br>Regents<br>Remedial                                                             |               |                    | ×<br>×<br>×<br>×                      |               |
| College Preparatory<br>Gifted/Talented<br>Honors<br>Non Academic<br>Regents<br>Remedial<br>Special Education                                        |               |                    | ×<br>×<br>×<br>×<br>×                 |               |
| College Preparatory<br>Gifted/Talented<br>Honors<br>Non Academic<br>Regents<br>Remedial<br>Special Education<br>Technical Preparatory               |               |                    | ×<br>×<br>×<br>×<br>×<br>×            |               |
| College Preparatory<br>Gifted/Talented<br>Honors<br>Non Academic<br>Regents<br>Remedial<br>Special Education<br>Technical Preparatory               |               |                    | ×<br>×<br>×<br>×<br>×<br>×<br>×       |               |
| College Preparatory<br>Gifted/Talented<br>Honors<br>Non Academic<br>Regents<br>Remedial<br>Special Education<br>Technical Preparatory<br>Vocational |               |                    | × × × × × × × × × × × × × × × × × × × |               |

# **Map Relationship Types to State Codes**

1. Select the year for which you want to map Relationship Types. This is a dropdown list found in the upper left-hand corner.

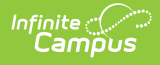

2. Click the Add Missing Objects button. Result

A confirmation window displays.

3. Click OK. Result

The Relationship Type Name object displays in the Code Defining List editor.

- 4. Click Relationship Type Name in the Code Defining List.
  - Result

The Value and Definition columns display.

- 5. Select a state-defined code from the **Definition** dropdown list for each Relationship Type in the **Value** column.
- 6. Click **Save**.

#### **Copy Mapped Values from One Year to Another Year**

- 1. Select the year for which you want to map Relationship Types. This is a dropdown list found in the upper left-hand corner.
- 2. Click Relationship Type Name in the Code Defining List. Result

The Value and Definition columns display.

- 3. Select the year from which you to copy. This is a dropdown list found in the upper right-hand corner.
- 4. Click the **Copy from year** button.
  - Result

A message window displays confirming you want to continue.

- 5. Click **OK**.
  - Result

Campus copies and saves the mapped values.

### **Remove State Codes from Relationship Types**

Relationship Types cannot be deleted until the Relationship Type is no longer mapped.

- 1. Select the year for which you want to remove Relationship Type mappings. This is a dropdown list found in the upper left-hand corner.
- 2. Click Relationship Type Name in the Code Defining List. Result

The Value and Definition columns display.

- 3. Select the blank line in the **Definition** column.
- 4. Click **Save**.

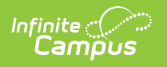